## Join the KCNT1 Longitudinal Registry Study

Follow these steps to join the new longitudinal study.

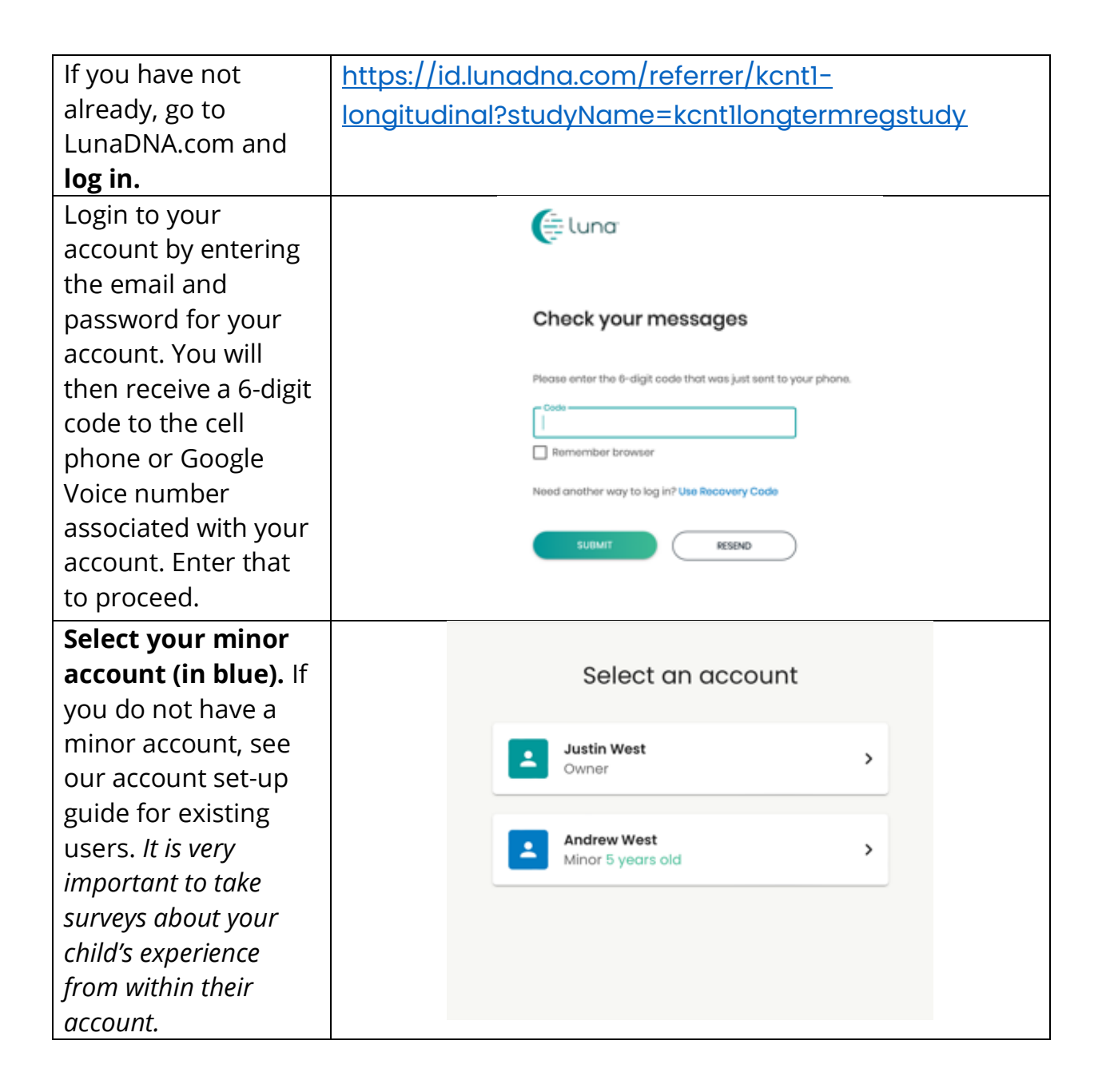

| You should land on      | C DASHBOARD ALL STUDIES MENU                                                                                                    |
|-------------------------|----------------------------------------------------------------------------------------------------|
| your child's or ward's  | Acting on behalf of Andrew West - Switch Account                                                                                                    |
| dashboard. Confirm      | DNA Files Health Accounts You Tell Us                                                                                                    |
| this at the top of the  | You howen t submitted a DNA File. 2 Health Accounts linked Join the Tell Us About Yourself Study so we can learn<br>UPLOAD A BINA FILE VIEW HEALTH ACCOUNT INFO O 2005 |
| page where it should    |                                                                                                    |
| say: "Acting on behalf  | You have 33 unread messages. Go to Message Center                                                                                                    |
| of livame of Child or   |                                                                                                    |
| waruj.                  | MY COMMUNITIES COMMUNITY HUB >                                                                                                    |
| Scroll down a little to | KCNTI Epilepsy                                                                                                    |
| the "My                 | Foundation                                                                                                    |
| Communities"            | ( KENTLENEEPSY )                                                                                                    |
| section.                |                                                                                                    |
|                         |                                                                                                    |
| You will see a box for  |                                                                                                    |
| the "KCNT1 Epilepsy     |                                                                                                    |
| Foundation". Click      |                                                                                                    |
| the box to go to the    |                                                                                                    |
| Foundation's            |                                                                                                    |
| Community Page.         | Orter                                                                                                    |
| On the Foundation's     |                                                                                                    |
| community page,         | MESSAGE CENTER                                                                                                    |
| Scroll down to the      |                                                                                                    |
| Studies section.        | No Messages                                                                                                    |
| You should see a box    |                                                                                                    |
| for the KCNT1           |                                                                                                    |
| Longitudinal Registry   | STUDIES                                                                                                    |
| Study. Click the box    |                                                                                                    |
| to go to the study      |                                                                                                    |
| page.                   | KCNTI Longitudinal<br>KCNTI Children's Study Registry Study                                                                                                    |
|                         | KCNTT Foundation's general study for<br>affected persons. Study for people with KCNTT-related health<br>issues                                                         |
|                         | Data collection open Data collection open                                                                                                    |
|                         |                                                                                                    |
|                         |                                                                                                    |

## Follow these instructions to join the study and take surveys.

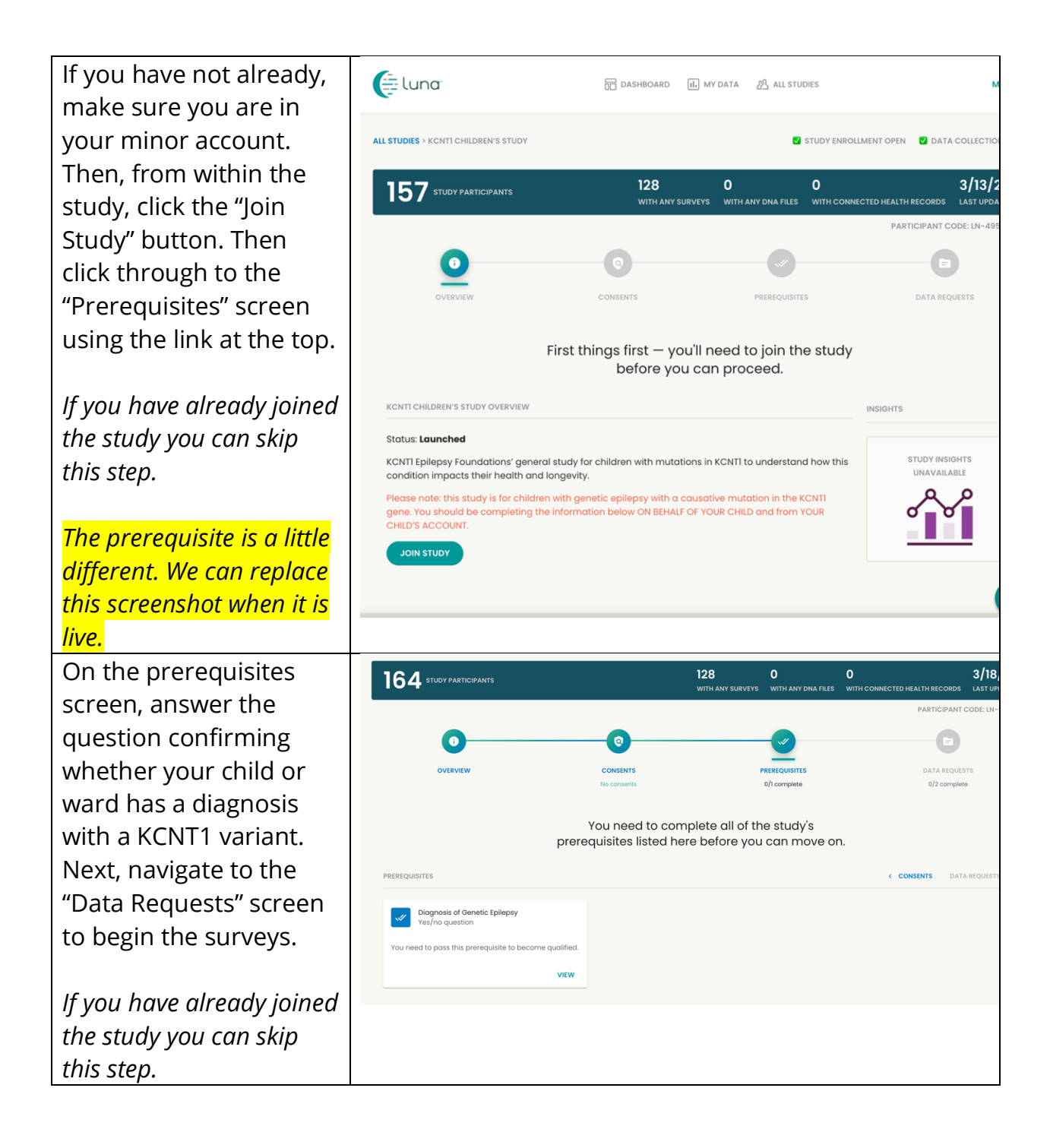

| This nage shows what       |                                                                                                    | MENU                    |
|----------------------------|----------------------------------------------------------------------------------------------------|-------------------------|
| surveys or "Data           |                                                                                                    |                         |
|                            | Acting on behall of Andrew West - Switch Account                                                                                                    |                         |
| Requests" are available    | ALL STUDIES > KCNTI CHILDREN'S STUDY                                                                                                    | COLLECTION OPEN         |
| to complete.               | 150 STUDY PARTICIPANTS 112 0 0 0<br>WITH ANY SURVEYS WITH ANY MAR FILES WITH CONNECTED HEALTH RECORDS                                                                                                    | 1/18/23<br>LAST UPDATED |
|                            | PARTICIPANT CI                                                                                                    | ODE: LN-EORJ9LLS        |
| Click <b>Begin</b> on the  | 0 0 0                                                                                                    |                         |
| KCNT1 Demographics         | OVERVIEW CONSENTS PREREQUISITES DATA REQUEST<br>No consents 1/1 complete 1/2 complete                                                                                                    | rs                      |
| and Genetics survey.       | Last but pat least Plages complete 2 Data                                                                                                    |                         |
| (Available in German,      | Requests for this study.                                                                                                    |                         |
| Portuguese, Italian,       | 2 SURVEY REQUESTS                                                                                                    | REREQUISITES            |
| Spanish, Swedish,          | Genetic Epilepsy in Minors Survey complete KCNIT Top Tasks and Seizure Classification New Survey                                                                                                    |                         |
| French and English. You    | The purpose of this survey is to gain more<br>understanding of this type of eallegay and hopefully to<br>Eallegay to your family, and classify the types of                                                                                                    |                         |
| can choose your            | Inform future treatment seitures currently ex                                                                                                    |                         |
|                            | Thank you for contributing your Survey data to this study.                                                                                                    |                         |
| boginging the survey       | Image: Weight and the state of the state of the |                         |
| beginning the survey.)     |                                                                                                    |                         |
|                            |                                                                                                    |                         |
| completed the KCNT1        |                                                                                                    |                         |
|                            |                                                                                                    |                         |
| Demographics and           |                                                                                                    |                         |
| Genetics survey, please    |                                                                                                    |                         |
| complete any other         |                                                                                                    |                         |
| remaining data             |                                                                                                    |                         |
| requests. Not all          |                                                                                                    |                         |
| surveys are available in   |                                                                                                    |                         |
| all languages. We will let |                                                                                                    |                         |
| you know as we add         |                                                                                                    |                         |
| new surveys to the         |                                                                                                    |                         |
| study!                     |                                                                                                    |                         |